令和4年度 岡山県立岡山工業高等学校特別入学者選抜選択実施する検査(実技)

## 問題用紙

#### 情報技術科

【1】 下の文章を、ワープロソフト「ワードパッド」を使って入力しなさい。

受検番号:0000 1行目から データフローダイアグラム

わたしたちは、コンピュータやスマートフォンで、ネットショッピングや動画視聴 など、さまざまな情報システムを利用している。エンジニアがこのような情報シス テムを設計する際には、プログラムやシステム間でどのようにデータが流れるかを 考える必要がある。このときにデータの流れを明確化すると共に、データ処理を可 視化できるように図を使用することがあり、その手法としてデータフローダイアグ ラム(略してDFD)がある。

DFDはシステムの入力と出力がどんな情報なのかを示し、データがどこから来て どこに行くのか、どこに格納されるのかを示す。

図1は、DFDの例である。

#### 操作方法の例

- (1) 画面左下のタスクバーの「ワードパッド」の アイコンをクリックしてワードパッドの編集 画面を開きます。
- (2) 日本語入力のオン・オフは、キーボードにある
   (2) 日本語入力のオン・オフは、キーボードにある
   (2) 単角/全角漢字のキーで切り替えます。最初、日本語入力はオフになっています。
- (3) 先頭行から「受検番号:」に続き、自分の受 検番号を全角で入力します。またその後の文 字もすべて全角で入力します。
- (4) 文章を入力します。
- (5) 入力を間違えた時などは、画面左上の「元に 戻す」のボタンをクリックすることでやり直 すことができます。
- (6) 入力が終わったら、画面左上の「上書き保存」のボタンをクリックして保存します。

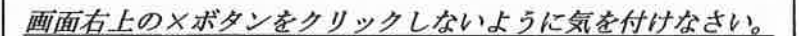

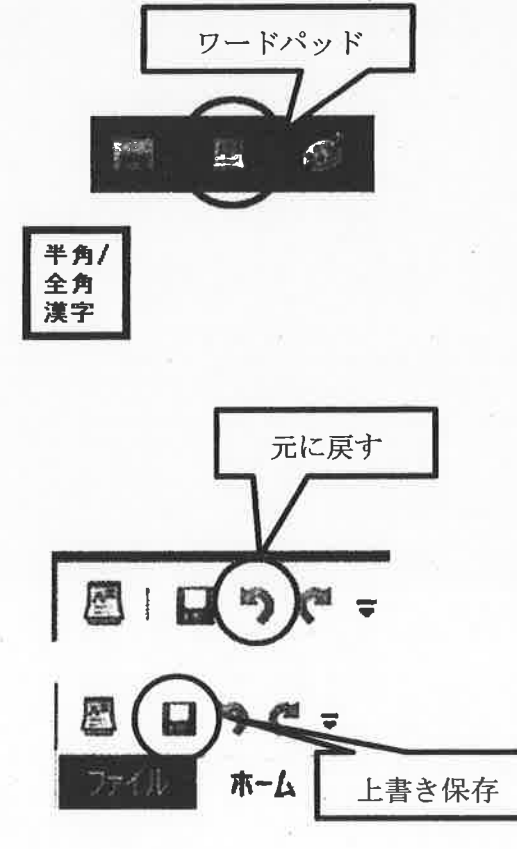

【2】 【1】で入力した文章を、用紙の設定をA4縦、余白は、上20mm、下20mm、左35mm、 右35mmとして例のような文書に編集しなさい。

ただし,指定されたフォント以外はMS明朝11ポイントとしなさい。

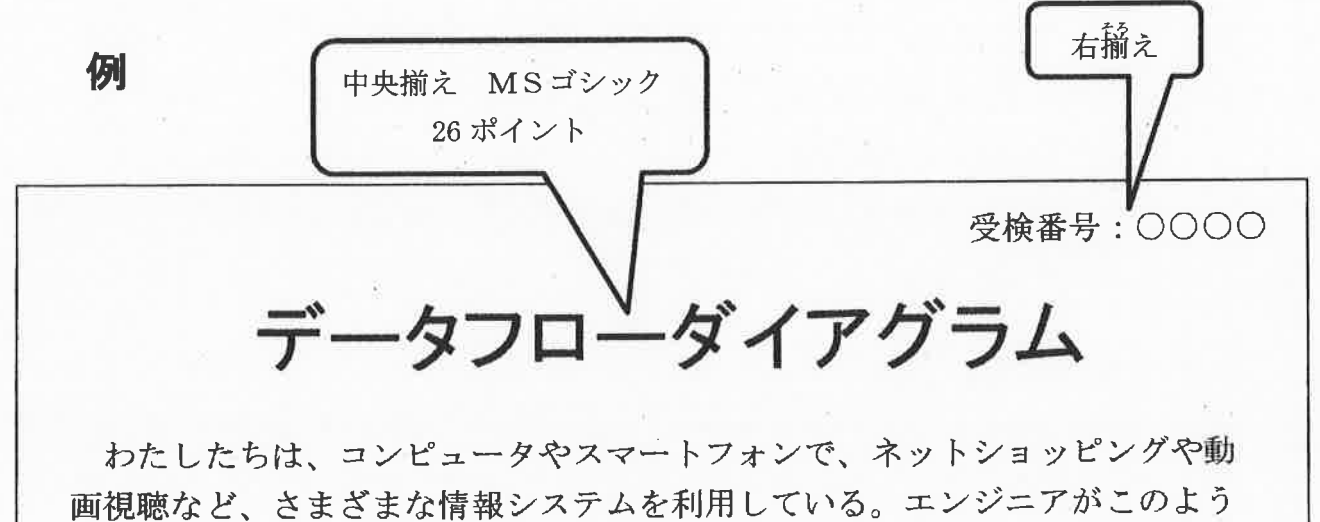

画視聴など、さまざまな情報システムを利用している。エンジニアがこのよう な情報システムを設計する際には、プログラムやシステム間でどのようにデー タが流れるかを考える必要がある。このときにデータの流れを明確化すると共 に、データ処理を可視化できるように図を使用することがあり、その手法とし てデータフローダイアグラム(略してDFD)がある。

DFDはシステムの入力と出力がどんな情報なのかを示し、データがどこか ら来てどこに行くのか、どこに格納されるのかを示す。

図1は、DFDの例である。

## 操作方法の例

- (1) 用紙サイズの設定
  - 「ファイル」メニューから「ページ設定」 を選びます。
  - ② 余白を設定します。
  - 「ページ番号を印刷する」の チェックをはずします。
  - ④ OKをクリックします。

| 7711           | パー:/約束                  | ×          |
|----------------|-------------------------|------------|
| () ##N         |                         |            |
| 1 × 10         |                         |            |
| Land 2001970/5 | #£                      |            |
|                | 777/2 A4                | v          |
|                | 增给方法(如) 田設<br>末書 (本田)で) |            |
| (44 K-0980)    | 9.40 EV                 | 15 世後 13   |
| 1 \$+X+1033410 | One DE                  | 30 Tân (2) |
| 0 (+0a0/#R())  | ·                       | 3/9C+F 20  |
| ** **78        |                         |            |

(2) フォントファミリ,フォントサイズ,行の配置の変更方法

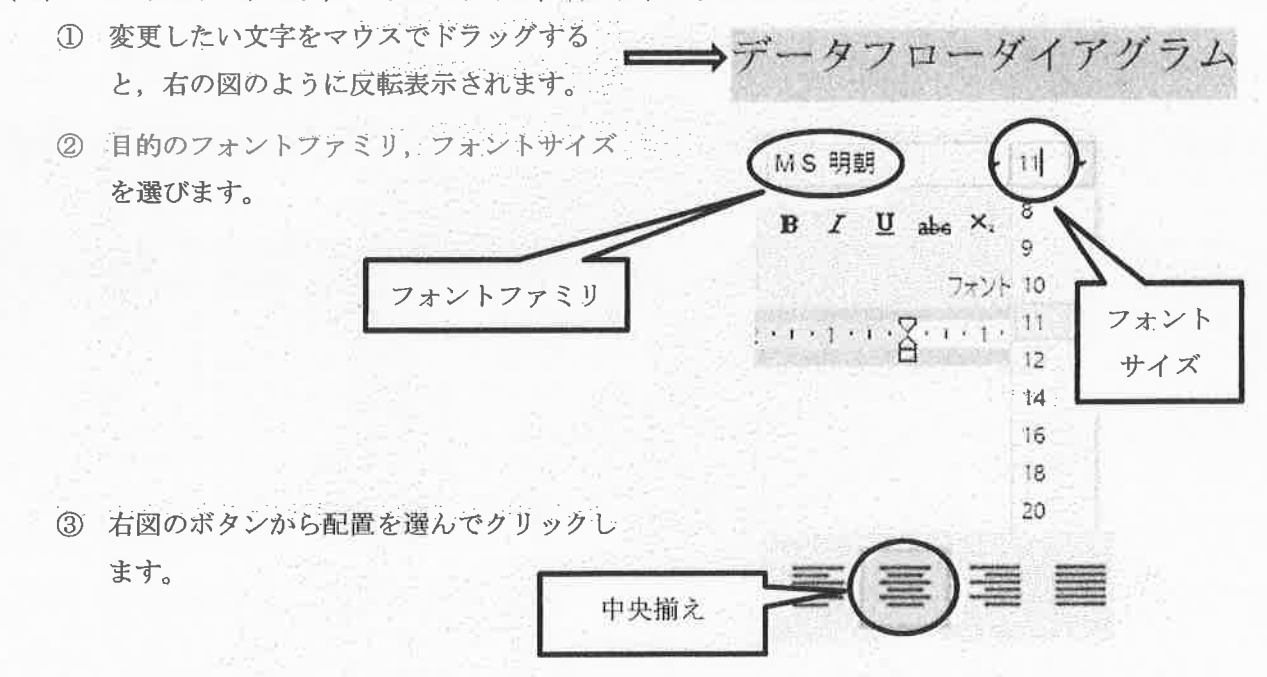

(3) 編集が終わったら、画面左上の「上書き保存」のボタンをクリックして保存します。

画面右上の×ボタンをクリックしないように気を付けなさい。

【3】 下のような図を描画ソフト「ペイント」を使ってかきなさい。また、かいた図を【2】 で作成した文書に貼り付けなさい。図に使用する文字のフォントやサイズ、線の太さ、色 は問いません。

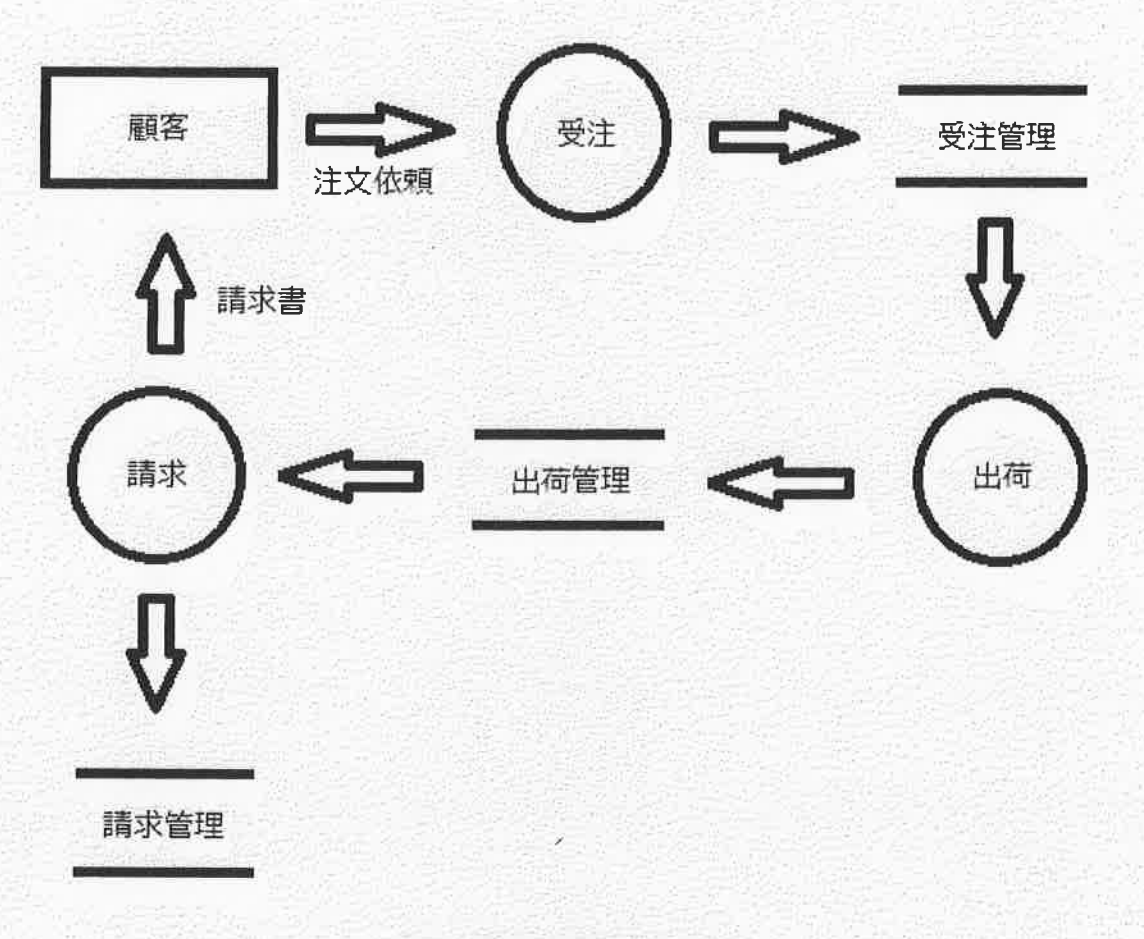

### 図1 受注管理システム

#### 操作方法の例

- (1) 画面左下のタスクバーの「ペイント」のアイコン をクリックしてペイントの編集画面を開きます。
- (2) 水平・垂直な直線を引くにはメニューの図形から 直線を選択し、シフトキーを押したまま直線を引 きます。円や長方形、矢印なども図形から選択で きます。

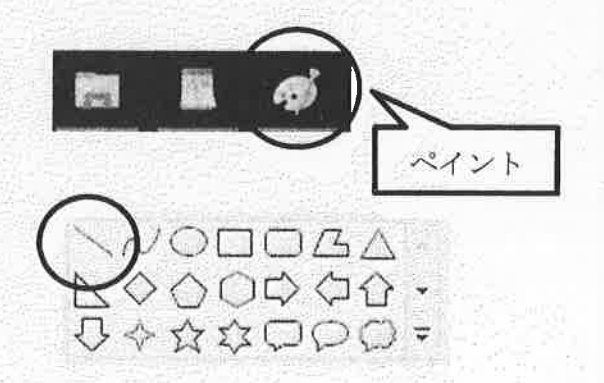

(3) 文字を入力するには、ツールから A を選択します。

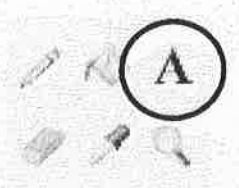

- (4) 文字を入力したい場所をクリックし、文字のサイ ズや種類を選択します。
- (5) 描画が終わったら、画面左上の「上書き保存」のボタンをクリックして上書き保存します。
- (6) 図のコピーと貼り付け
  - ① 画面左上の「選択」の下にある「▼」をクリック します。
  - ⑦ 開いたメニューから、「すべて選択」を選んでク リックします。

- ③ 画面左上の「コピー」をクリックします。
- ④ コピー作業が終わったら、「ワードパッド」のア イコンをクリックします。

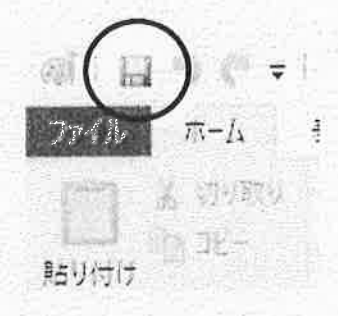

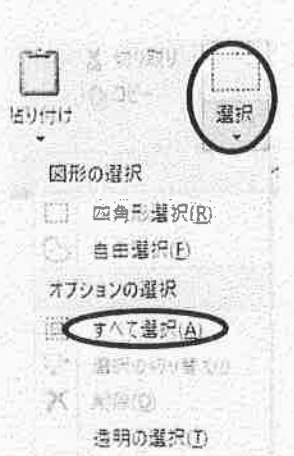

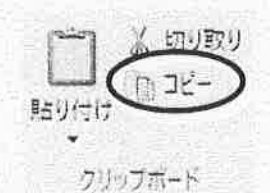

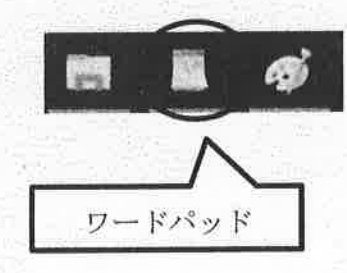

- ⑤ 図を挿入する行にカーソルを合わせます。 (位置は7ページの完成した文書を参照)
- ファイル ホーム 前りでの 第50(で)フ クリッフホード
- 画面左上の「貼り付け」のボタンをクリックして
   図を貼り付けます。
- ⑦ 図の「貼り付け」が完成しているかを確認し ます。「ファイル」メニューから印刷をポイン トし、その中から印刷プレビューを選択し、 A 4サイズ1ページに文書が全ておさまって いるかを確認します。

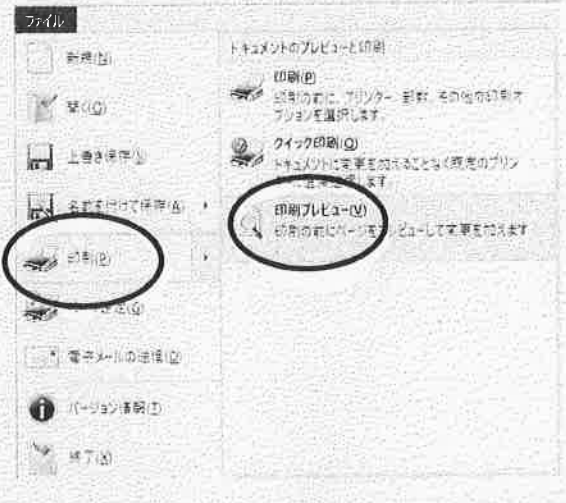

⑧ 文書が2ページになった場合は貼り付けをした図の大きさを調整して1ページにおさまるようにします。

図の部分をクリックすると右の図のように選 択されます。角を選択するとマウスポインタ の形が変化するので,そのままドラッグして 図の大きさを変えます。

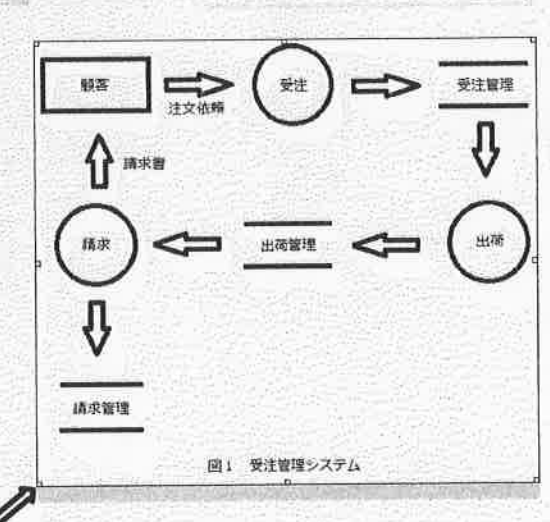

「完成した文書」

受検番号:0000

# データフローダイアグラム

わたしたちは、コンピュータやスマートフォンで、ネットショッピングや動 画視聴など、さまざまな情報システムを利用している。エンジニアがこのよう な情報システムを設計する際には、プログラムやシステム間でどのようにデー タが流れるかを考える必要がある。このときにデータの流れを明確化すると共 に、データ処理を可視化できるように図を使用することがあり、その手法とし てデータフローダイアグラム(略してDFD)がある。

DFDはシステムの入力と出力がどんな情報なのかを示し、 データがどこか ら来てどこに行くのか、どこに格納されるのかを示す。

図1は、DFDの例である。

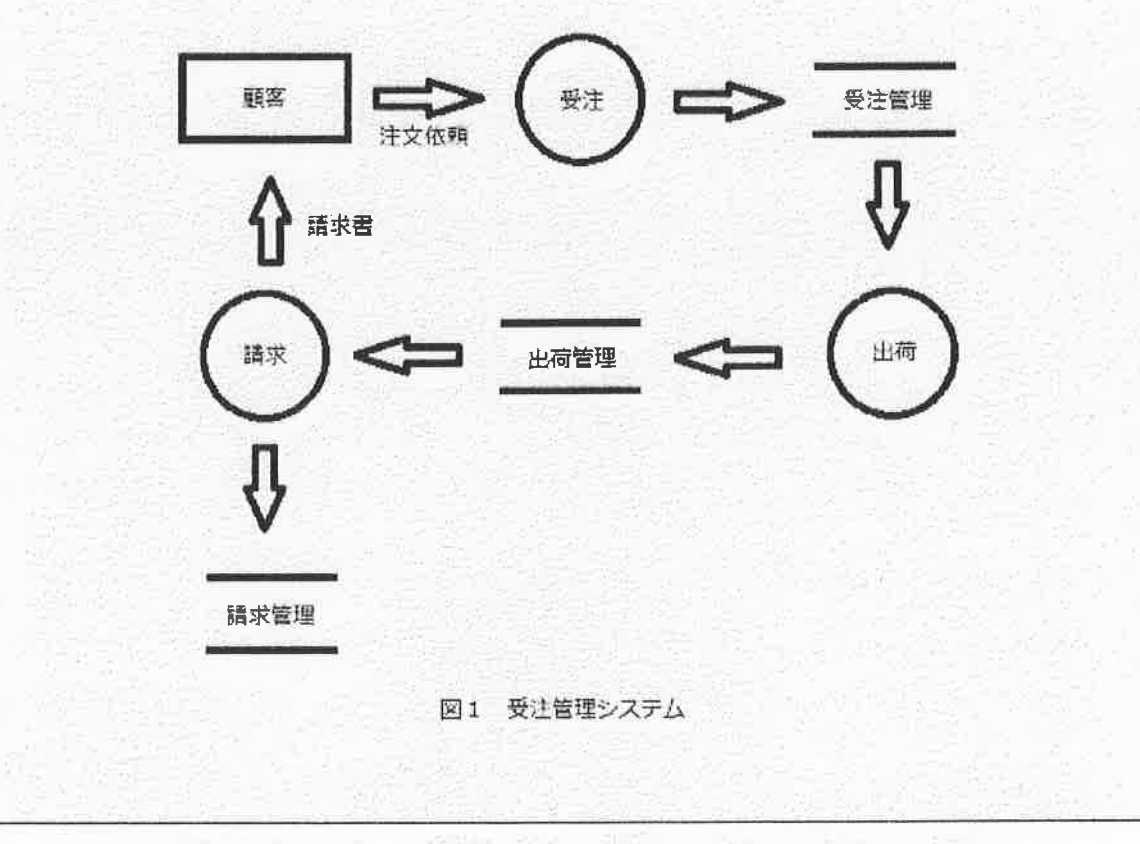

 (7) 全ての作業が終わったら、「ワードパッド」の画面左上の「上書き保存」のボタンを
 クリックして保存します。

 *画面右上の×ボタンをクリックしないように気を付けなさい。* ※以上で終了です。早く終わった人は、終了の指示があるまで静かに待っていなさい。